# SETTINGS FOR YOUR VEHICLE

Change different settings for many features in your vehicle. See your Owner's Manual for detailed information on settings and options.

## Adjusting Vehicle Settings

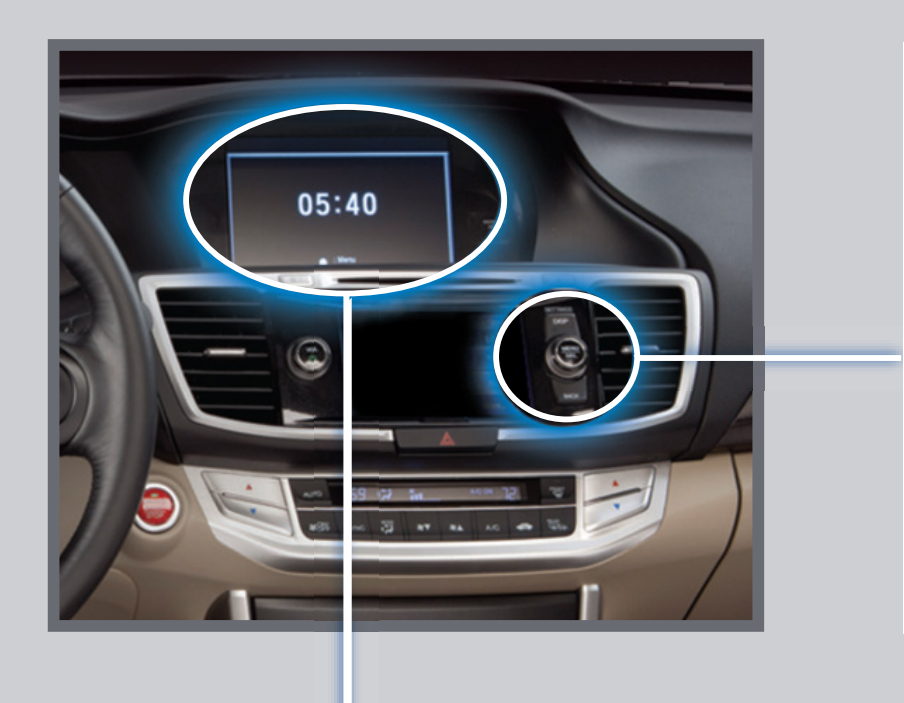

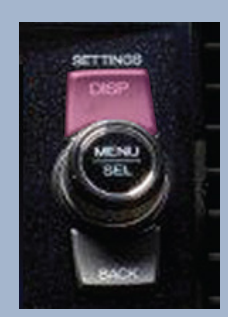

Press and hold DISP to go to the settings menu. Use the selector knob to make and enter selections.

## Choose from the available options:

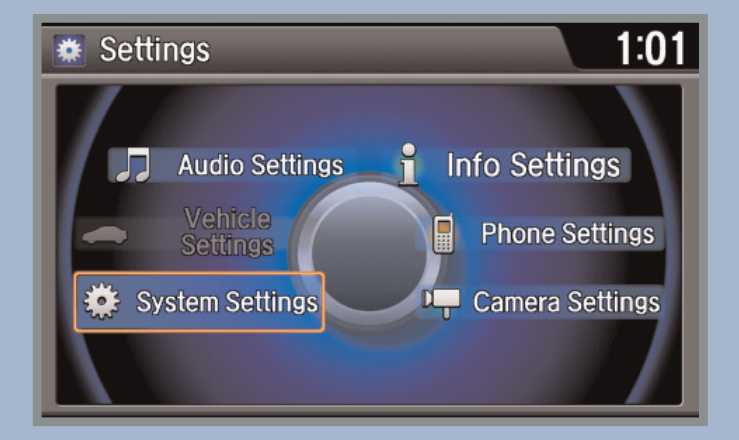

### **Audio Settings**

Change sound options and various settings for audio modes.

### **Vehicle Settings**\*

TPMS calibration, meter setup, door setup, and more.

## **System Settings**

Adjust the display, system language, and more.

Info Settings Import wallpaper and select clock type.

Phone Settings Pair a phone, change call and text/e-mail options, and more.

## Camera Settings

Change camera modes.

\*The shift lever must be in Park (P) to access this menu.

# SYSTEM SETTINGS

You can customize the overall display and sounds on the audio/information screen.

#### **Customization Flow**

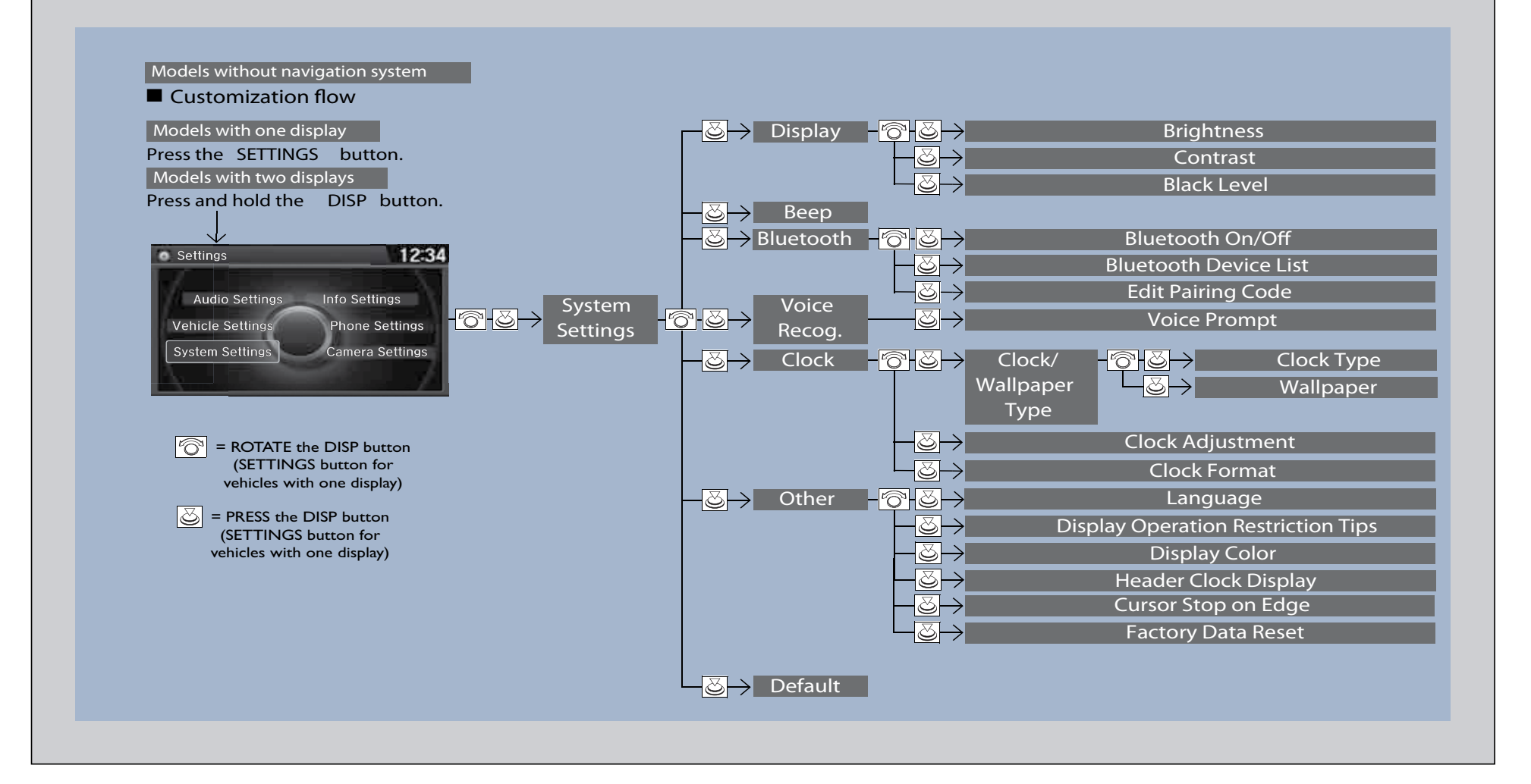

VEHICLE SETTINGS

You can customize your vehicle's settings using the audio/information screen.

#### Customization Flow

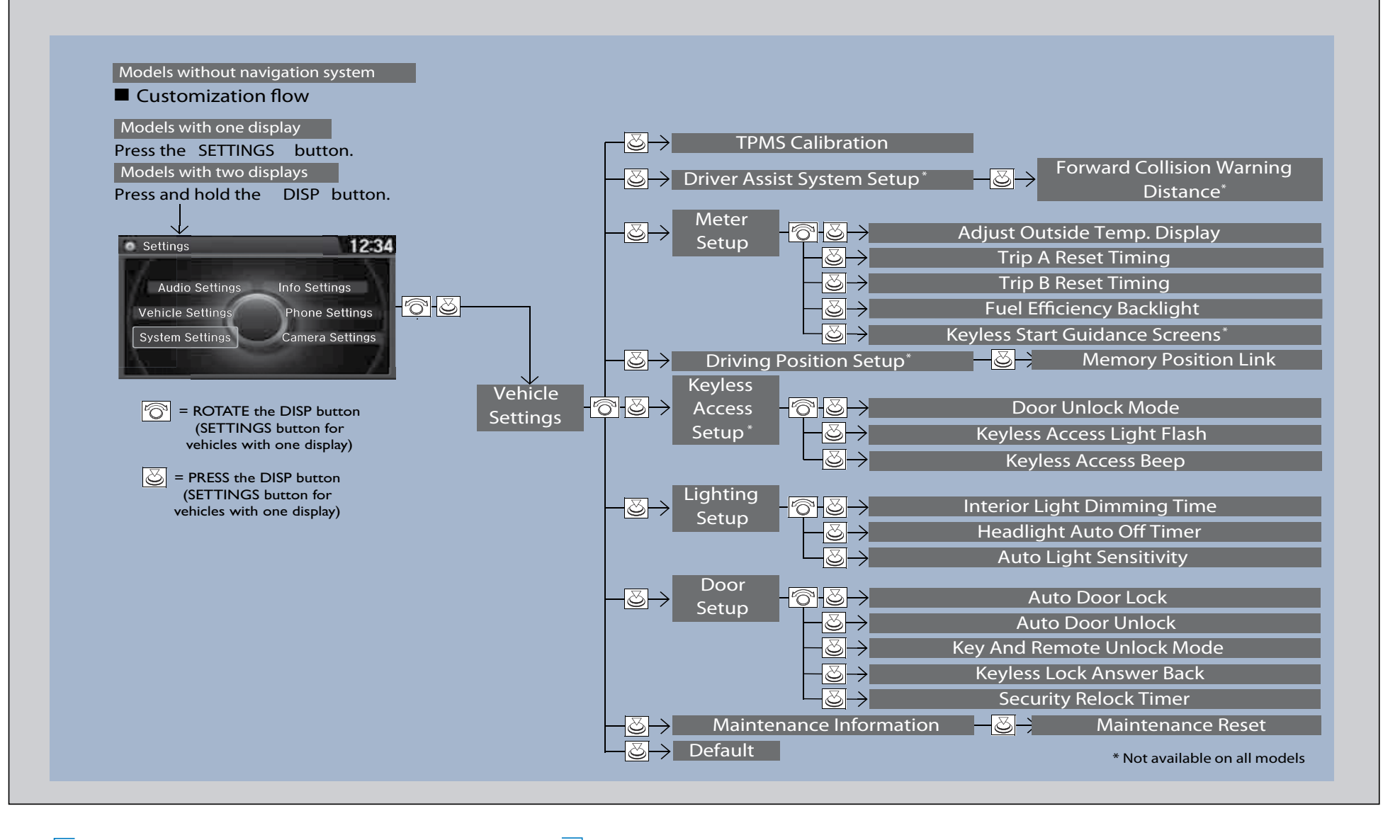

# AUDIO/INFO SETTINGS

You can customize the audio settings on the audio/information screen.

### Customization Flow

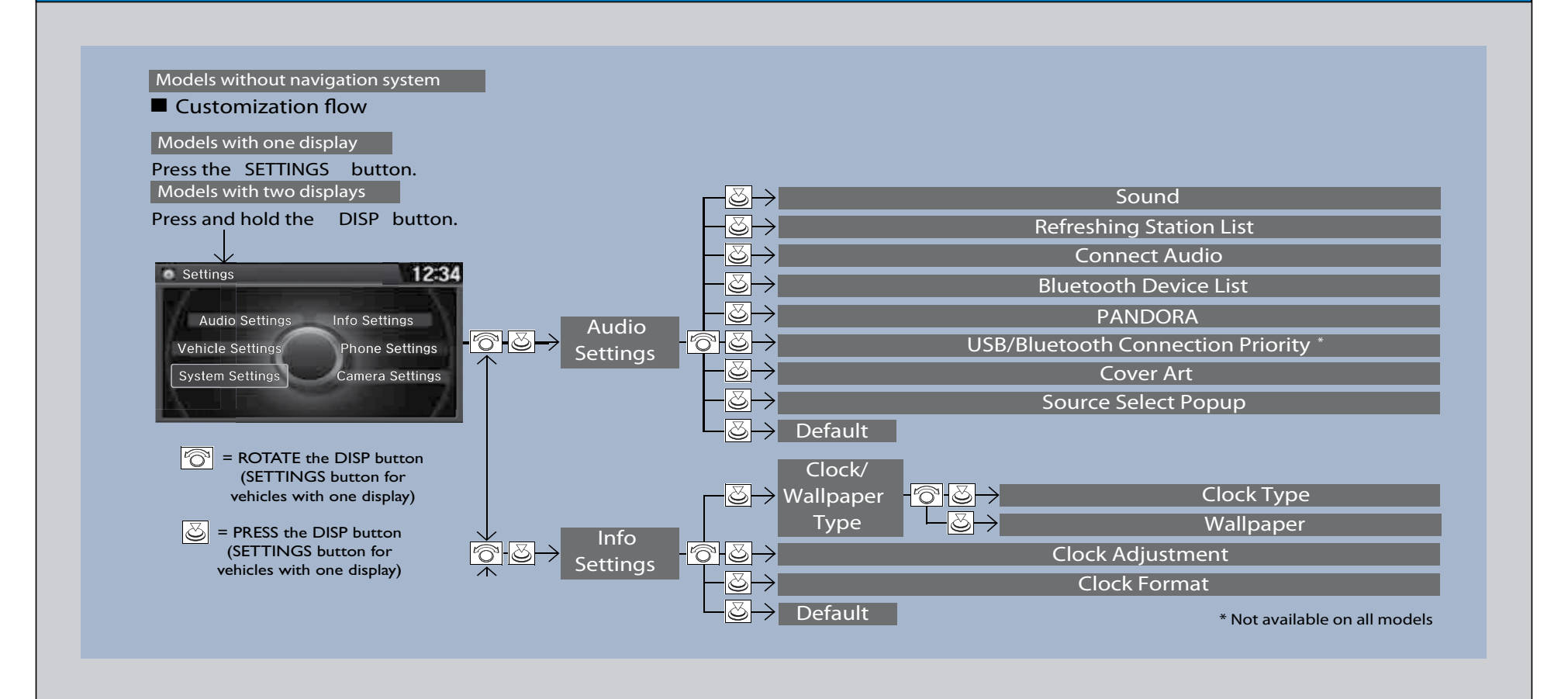

You can customize the phone settings on the audio/information screen.

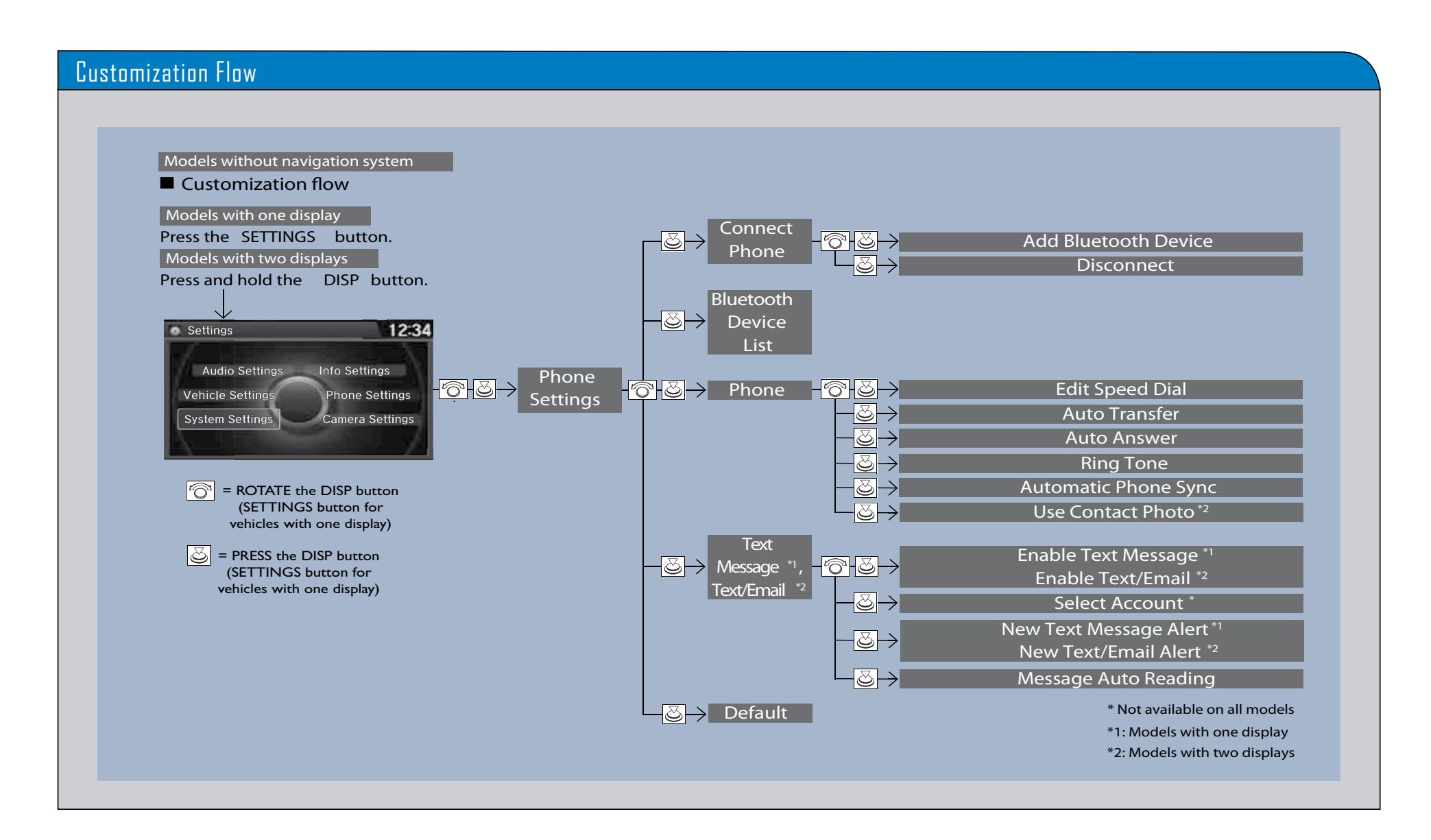

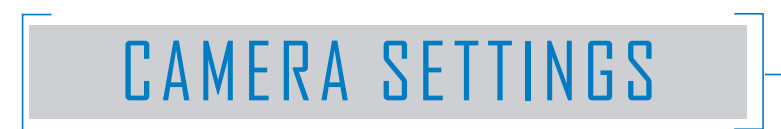

You can customize the camera settings on the audio/information screen.

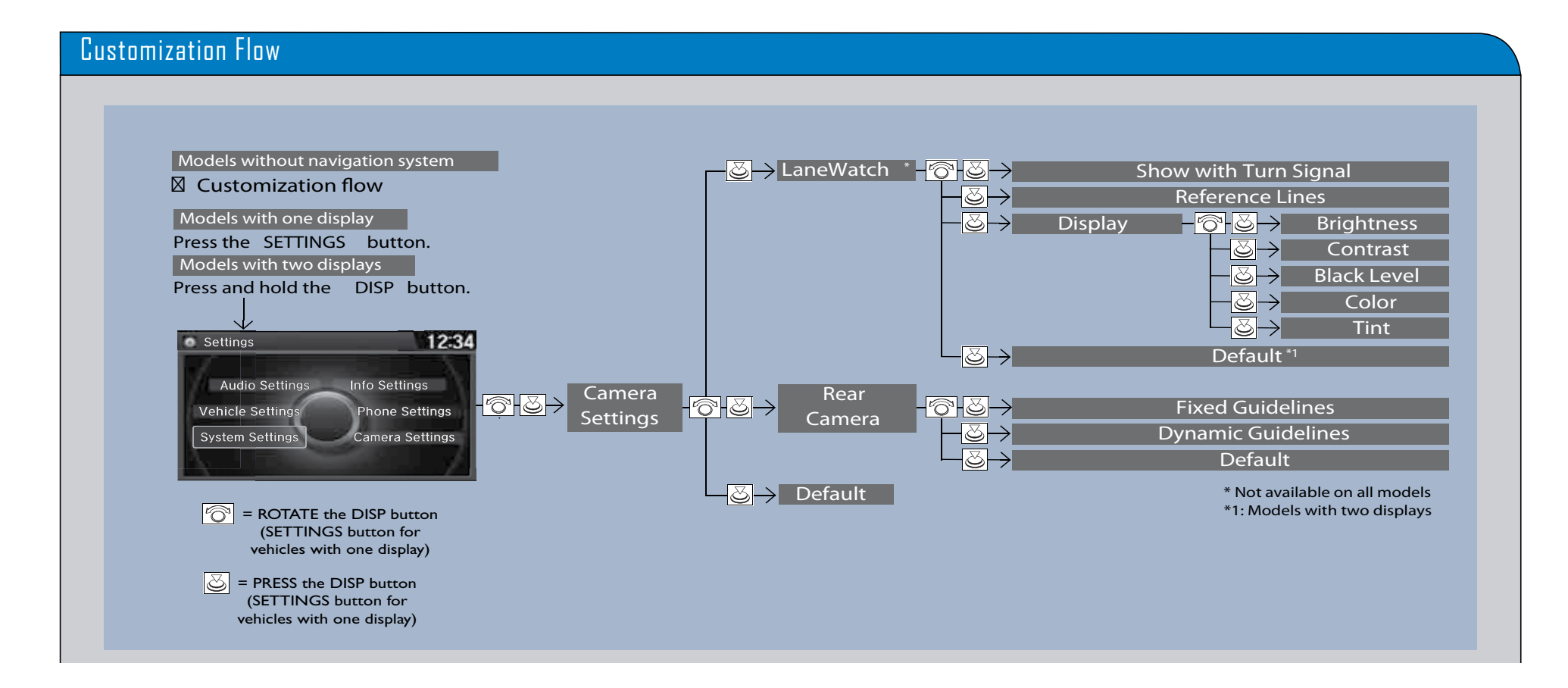